# 2022 American Standard Customer Care™ Program

Field Service Management/CRM growth benefit

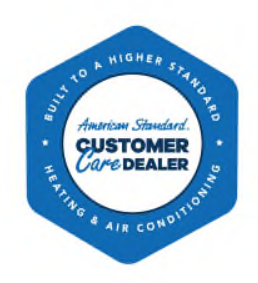

### Process to Receive Credit (IWD only):

Thank you for your partnership during enrollment for the 2022 Customer Care program. Below are steps for submitting a claim for dealer reimbursement (\$2,000 or \$4,000 double-down) of their FSM growth benefit. The credit is available only to those dealers who selected FSM/CRM during Customer Care enrollment.

- **NOTE** the funds to provide this credit will be included in a separate "CRM Fund" with the distributors account. The first batch was uploaded 2/1/21 which includes dealer enrolled prior to that date. Future uploads will occur monthly as new enrollments are made.
- Funds can be viewed within MAX: Funds Management > Funds Management Ledger
- A dealer's Service Management/FSM credit will not be reflected until their first billing period.

#### Steps:

- 1. Login to MAX
- 2. Under "Funds Management" header, click "Submit a Claim Online"
- 3. Select an Expense Type: Sales Support
- 4. Select an Expense Category: Field Service Management Elite Dealers
- 5. Select Fund: *CRM Fund*
- 6. Enter the credit amount per the growth benefit selection (\$2000 or \$4000)
- 7. MAX will audit claim to ensure it matches ACC Enrollment selection
- 8. Once approved by MAX, claims will be sent to finance for processing of account credit and the distributor will pass that o not the dealer

| ERTISING MATERIALS STUNDS                                                                                                    | MANAGEMENT SALES SUPPOR                                                                                                    | r 🔋 info cei                       | NTER PREPORTS                          | DEALER LOCATOR                                                                                        | ENROLLMENT                                                                                                    | * SUPPORT                                                                                                    |
|----------------------------------------------------------------------------------------------------|----------------------------------------------------------------------------------------------------|------------------------------------|----------------------------------------|----------------------------------------------------------------------------------------------------|----------------------------------------------------------------------------------------------------|----------------------------------------------------------------------------------------------------|
| BMIT A CLAIM                                                                                                    |                                                                                                    |                                    |                                        |                                                                                                    |                                                                                                    |                                                                                                    |
| itep 1: Enter Activity Info                                                                                                    | prmation                                                                                                    | 1<br>Enter Activity<br>Information | 2<br>Supporting Claim<br>Documentation | 3<br>Preview &<br>Submit                                                                              | Confirmation                                                                                                    |                                                                                                    |
|                                                                                                    |                                                                                                    |                                    |                                        | Please be prepared to su                                                                              | bmit the following:                                                                                             |                                                                                                    |
|                                                                                                    |                                                                                                    |                                    |                                        |                                                                                                    |                                                                                                    |                                                                                                    |
| Select Preapproval:<br>Select Sales Plan:                                                                                                    | Select Preapproval                                                                                                    |                                    | ✓                                      | Approved vendors as s<br>Marketing Pro), FieldEo                                                      | tipulated in the Custome<br>Ige, Aptora, Jobber, P3, I                                                          | er Care Sales Plan are co-op eligible. ServiceTitan (including<br>Payzerware, and ServiceFusion.                                                                                       |
| Select Preapproval:<br>Select Sales Plan:<br>Preapproval or Sales Plan is recom<br>You can only submit a claim again:                                                                                                  | Select Preapproval<br>Select<br>mended but not required.<br>t either a Preapproval or a Sales Plan.                                                                                                    |                                    | >                                      | Approved vendors as s<br>Marketing Pro), Fielded<br>For dealers that have s<br>their CC funds and sho | tipulated in the Custome<br>Ige, Aptora, Jobber, P3, I<br>elected FSM as a CC grou<br>Ild not exceed total year | er Care Sales Plan are co-op eligible. ServiceTitan (including<br>Payzerware, and ServiceFusion.<br>wth benefit, payout for co-op will be after they have utilized<br>rly cost of FSM. |
| Select Preapproval:<br>Select Sales Plan:<br>Preapproval or Sales Plan is recom<br>You can only submit a claim agains<br>• Select an Expense Type:                                                                     | Select Preapproval<br>Select<br>mended but not required.<br>t either a Preapproval or a Sales Plan.<br>Advertising Sales Support                                                                          |                                    | <b>&gt;</b>                            | Approved vendors as s<br>Marketing Pro), FieldEd<br>For dealers that have s<br>their CC funds and sho | tipulated in the Custome<br>ige, Aptora, Jobber, P3,<br>elected FSM as a CC grov<br>Ild not exceed total year   | er Care Sales Plan are co-op eligible. ServiceTitan (including<br>Payzerware, and ServiceFusion.<br>wth benefit, payout for co-op will be after they have utilized<br>rly cost of FSM. |
| Select Preapproval:<br>Select Sales Plan:<br>Preapproval or Sales Plan is recom<br>You can only submit a claim agains<br>• Select an Expense Type:<br>• Select an Expense Category:                                    | Select Preapproval<br>Select<br>mended but not required.<br>t either a Preapproval or a Sales Plan.<br>Oddvertising Osales Support<br>Field Service ManagementEite Deale                                  | 75                                 | ▼<br>▼<br>▼                            | Approved vendors as s<br>Marketing Pro), FieldEc<br>For dealers that have s<br>their CC funds and sho | tipulated in the Custome<br>Ige, Aptora, Jobber, P3,<br>elected FSM as a CC grov<br>Jid not exceed total year   | er Care Sales Plan are co-op eligible. ServiceTitan (including<br>Payzerware, and ServiceFusion.<br>wth benefit, payout for co-op will be after they have utilized<br>rly cost of FSM. |
| Select Preapproval:<br>Select Sales Plan:<br>Preapproval or Sales Plan is recom<br>You can only submit a claim agains<br>• Select an Expense Type:<br>• Select an Expense Category:<br>• Select the brand represented: | Select Preapproval<br>Select<br>mended but not required.<br>t either a Preapproval or a Sales Plan.<br>OAdvertisine Osales Suppor<br>Field Service ManagementEithe Deale<br>OAmerican Standard OAmeristar | 5                                  | ><br>><br>>                            | Approved vendors as s<br>Marketing Pro), FieldEc<br>For dealers that have s<br>their CC funds and sho | tipulated in the Custome<br>(ge, Aptora, Jobber, P3, I<br>elected FSM as a CC grov<br>Jld not exceed total year | er Care Sales Plan are co-op eligible. ServiceTitan (including<br>Payzerware, and ServiceFusion.<br>wth benefit, payout for co-op will be after they have utilized<br>rly cost of FSM. |

## 2022 American Standard Customer Care™ Program

Field Service Management/CRM growth benefit

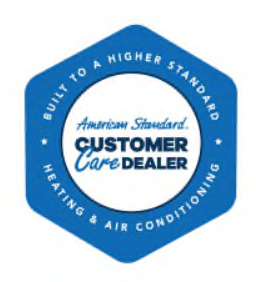

#### **Enrolled Dealers Report**

To reference which dealers selected the Service Management/FSM growth benefit, you can download a report from MAX. It will also indicate which platform the dealer identified (ServiceTitan, Service Fusion, etc.). Please see the steps below to navigate to this report:

- Log into MAX and hover over ENROLLMENT in the toolbar.
- Click on "Enrollments Portal."
- Notice there are two options at the top "Qualified Dealers" and "Enrolled Rewards." Click on "Enrolled Rewards."
- From here you will see an "Export to Excel" option. Click that to export and download the report.

| : Advertisin | IG MATERIA                                          | LS : FL               | INDS MA         | NAGEMEN | · ; S     | ALES SUPPORT | : INFO | CENTER | : REPORT    | rs ; de  | ALER LOCATO      | R       | NROLLME | KT _ 5U     | PPORT       |
|--------------|-----------------------------------------------------|-----------------------|-----------------|---------|-----------|--------------|--------|--------|-------------|----------|------------------|---------|---------|-------------|-------------|
| Distribute   | Distributor Enrollment Portal Enrollment Year: 2021 |                       |                 |         |           |              |        |        |             |          |                  |         |         |             |             |
| Qua          | lified Deal                                         | ers                   |                 | Enrol   | led Rewar | ds           |        |        |             |          |                  |         |         |             |             |
| Entries: 5   | ~                                                   | 🗐 E                   | xport To        | Excel   |           |              |        |        |             |          |                  |         |         |             | D           |
| Enrollr      | nent Re                                             | port                  |                 |         |           |              |        |        |             |          |                  |         |         |             |             |
|              |                                                     |                       |                 |         |           |              |        |        |             |          |                  |         |         |             |             |
| ReInvite     | Status                                              | Initial<br>Enrollment | Elite<br>Dealer | Company | мах       | Dealer Name  | City   | State  | Distributor | Total    | Customer<br>Care | Percent | Podium  | SearchKings | SearchKings |
|              |                                                     | Year                  | ID              | ID      | Number    |              |        |        |             | Purchase | Purchase         | Revenue |         |             | Veñdor      |

For assistance, contact:

- Email: <u>CCHelp@asairmax.com</u>
- Phone: 1-855-820-5693